## Ballerína

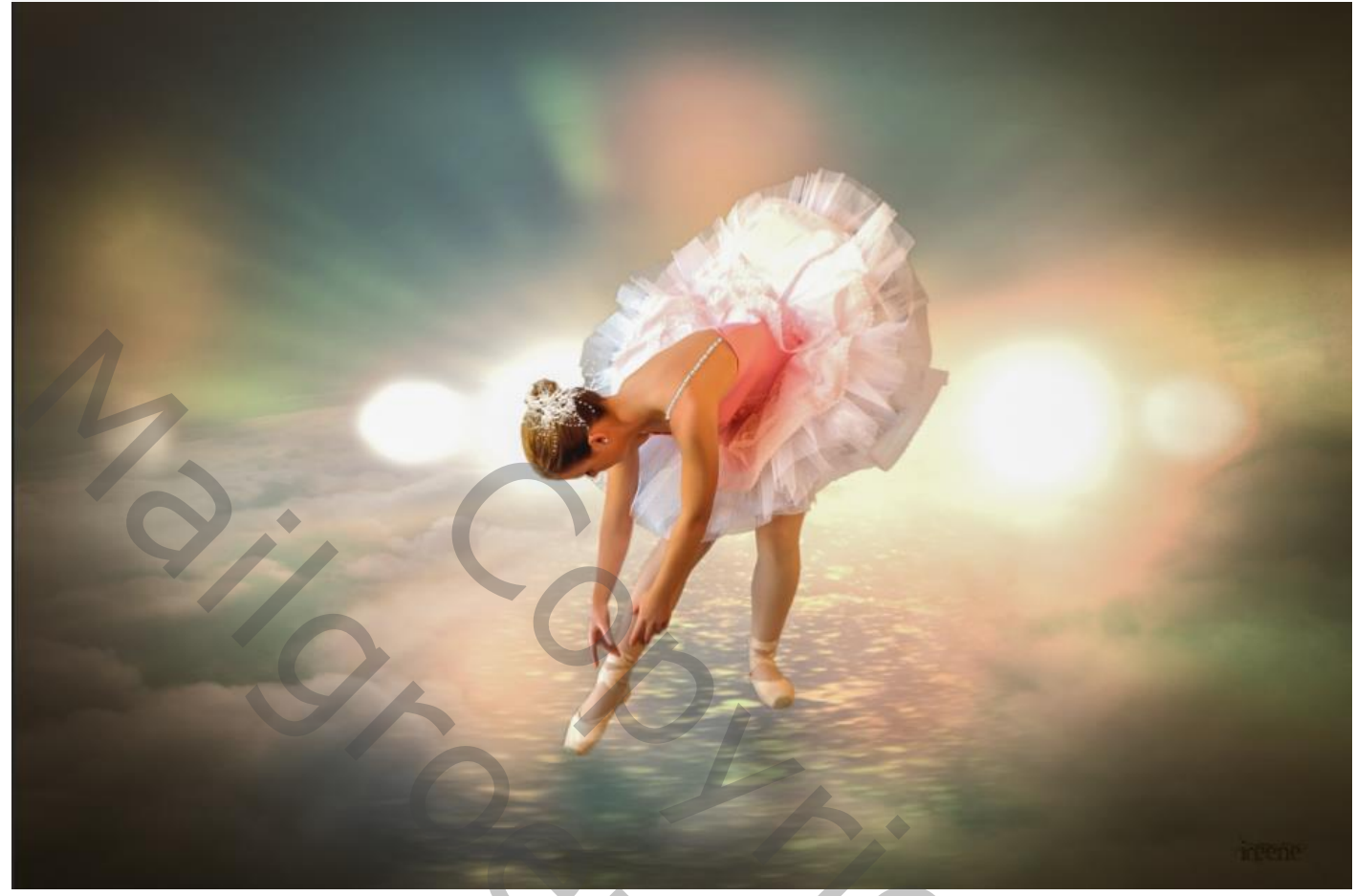

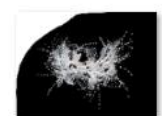

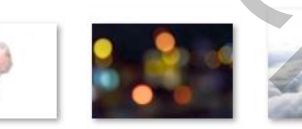

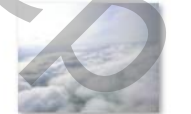

Open een nieuw document

| Nieuw              |                    |                                  | ×                          |  |  |
|--------------------|--------------------|----------------------------------|----------------------------|--|--|
| Naam: Ballerin     | a                  | ок                               |                            |  |  |
| Documenttype: Aa   | ngepast            | Annuleren                        |                            |  |  |
|                    |                    |                                  | Veerinstelling opsigon     |  |  |
| Breedte:           | 1920               | Pixels                           | vooninstening opstaan      |  |  |
| Hoogte:            | 1280               | Pixels                           | Voorinstelling verwijderen |  |  |
| Resolutie:         | 100                | Pixels/inch                      |                            |  |  |
| Kleurmodus:        | RGB-kleur ~        | 8-bits                           |                            |  |  |
| Achtergrondinhoud: | Overige            | ~                                |                            |  |  |
| Geavanceerd        |                    |                                  | Afbeeldingsgrootte:        |  |  |
| Kleurprofiel:      | De kleurinstelling | en van dit document niet beheren | 7,03 M                     |  |  |
| Pixelverhouding:   | Vierkante pixels   |                                  |                            |  |  |
|                    |                    |                                  |                            |  |  |

Vullen met kleur 7d919a, foto wolken op je werk zetten, laagmasker aanmaken.

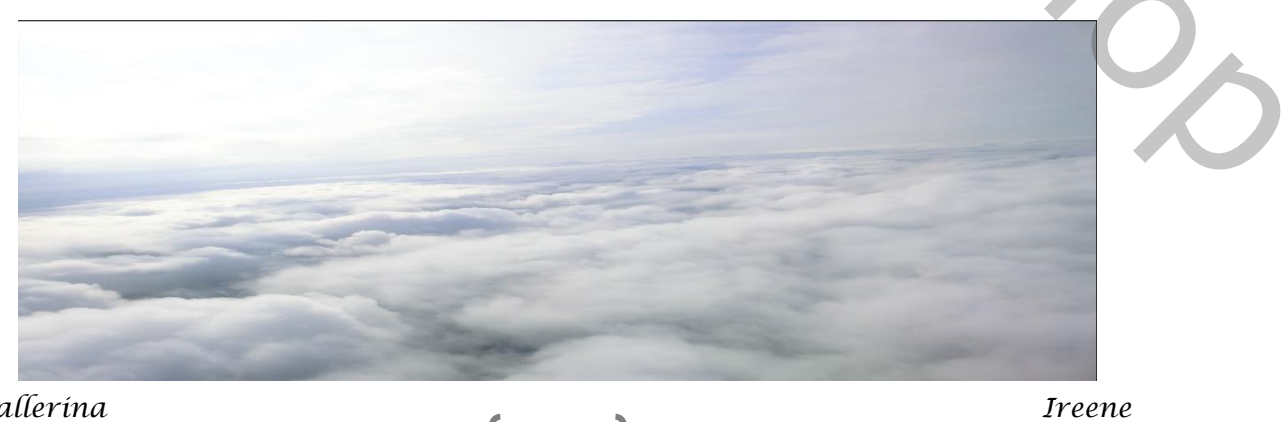

Met penseel, dekking 100%, flow 53% bovenkant verwijderen, aanpassingslaag 'helderheid/contrast'

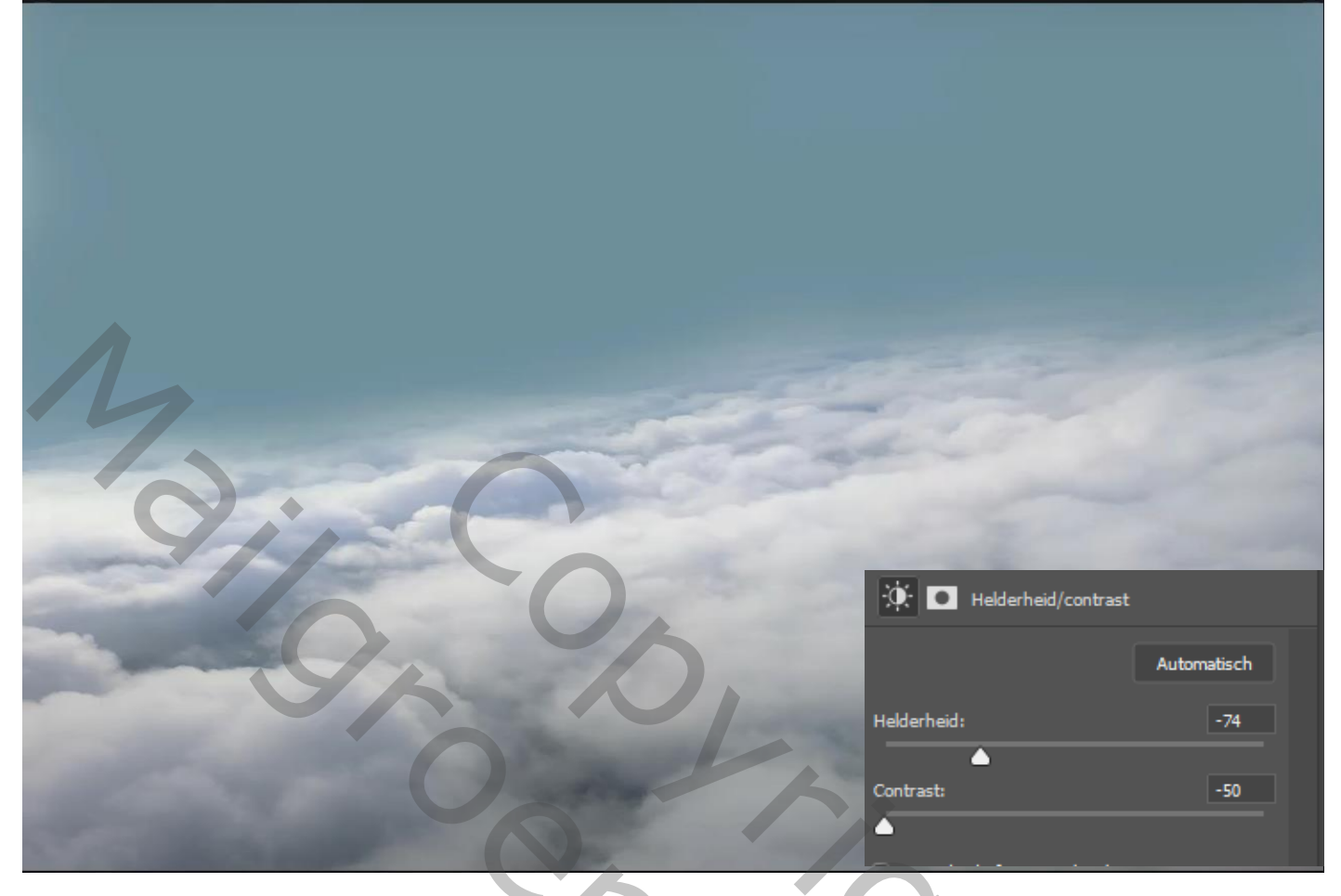

Foto lichten op je werk plaatsen, modus bleken, gaussiaans vervagen; straal 10px

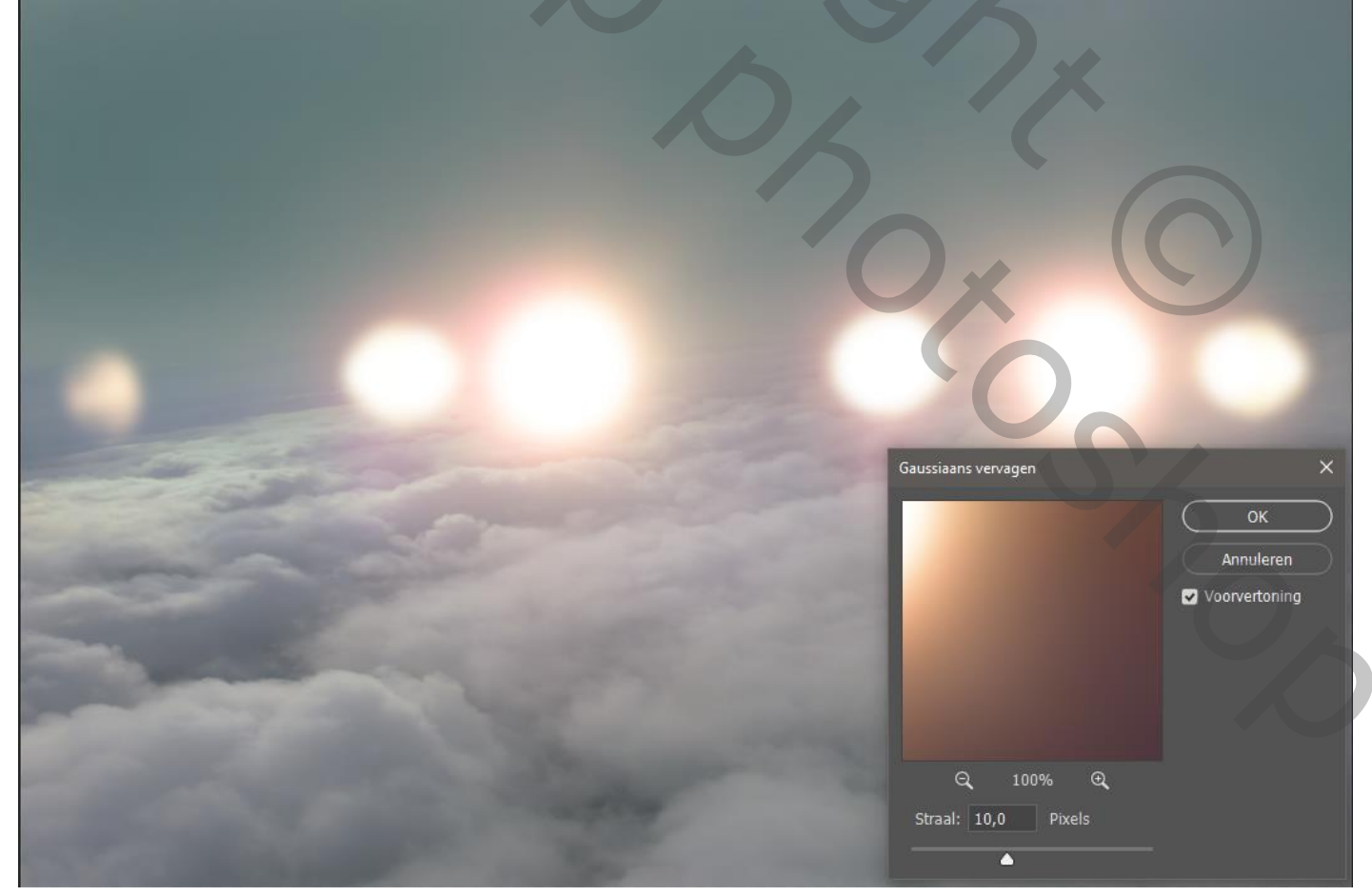

2

Nieuwe laag bovenaan; met penseel, '7d919a' dekking 45% , boven en onder de wolken gaan.

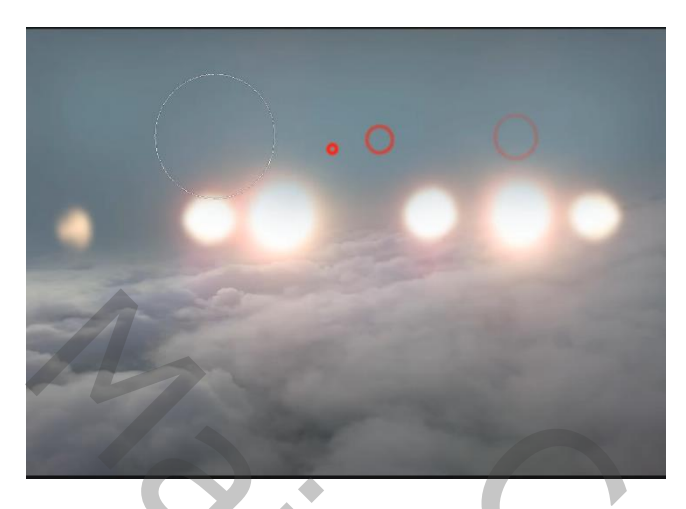

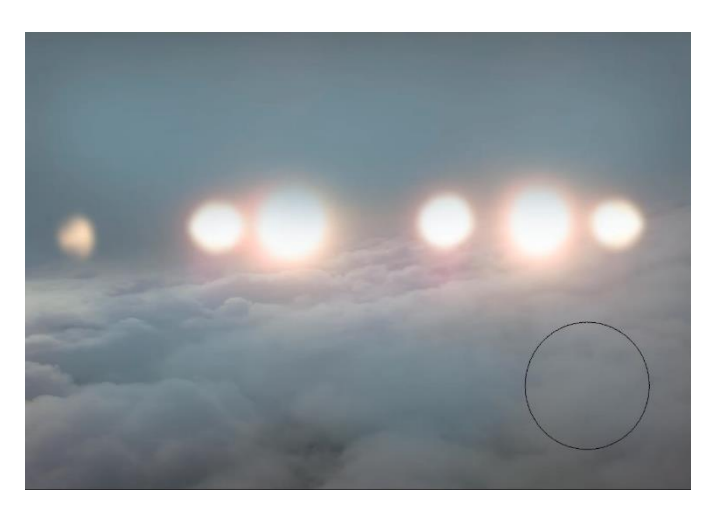

aanpassingslaag verloop toewijzen , -7d919a/wit foto Bokeh op je werk plaatsen, maak passend; modus bedekken, filter gaussiaans vervagen.

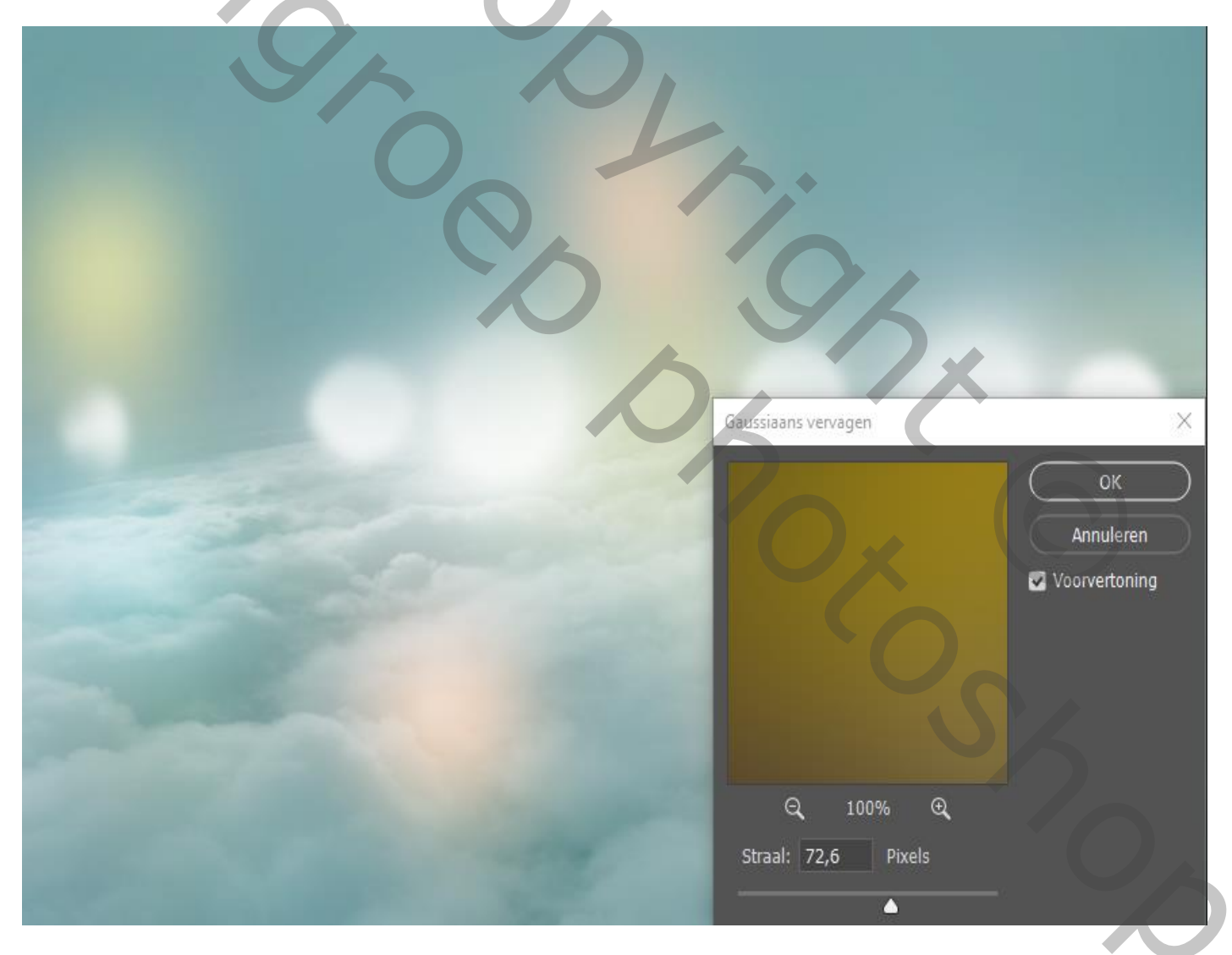

3

aanpassingslaag volle kleuren-37365b- modus zwak licht-

Foto imagen op je werk plaatsen: maak een slim object; maak passend; 90° roteren met de klok mee; passend maken. Filter radiaal vaag hoeveelheid 80-zoom aangevinkt

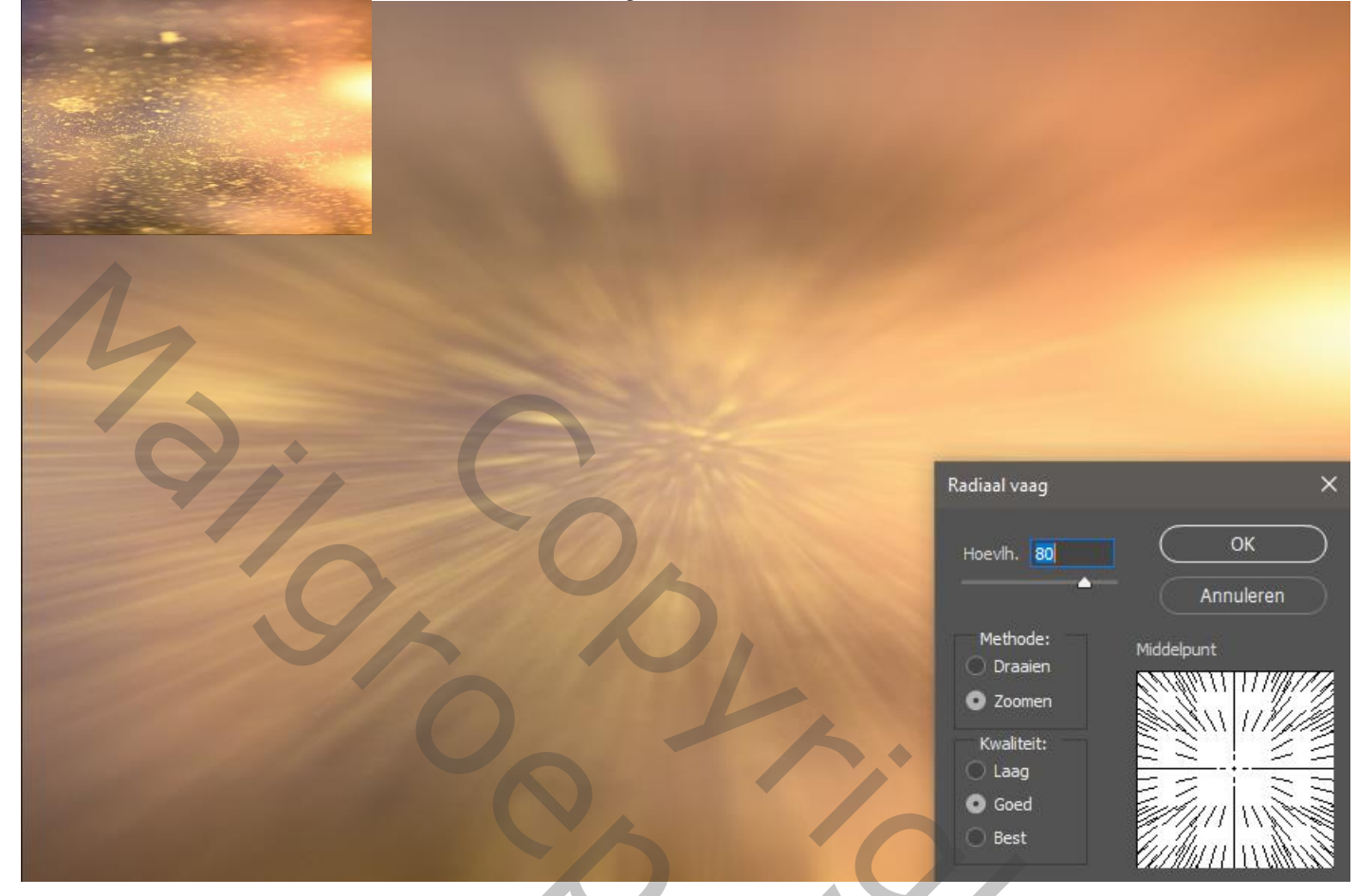

Laag modus bedekken - gaussiaans vervagen 9,2 px

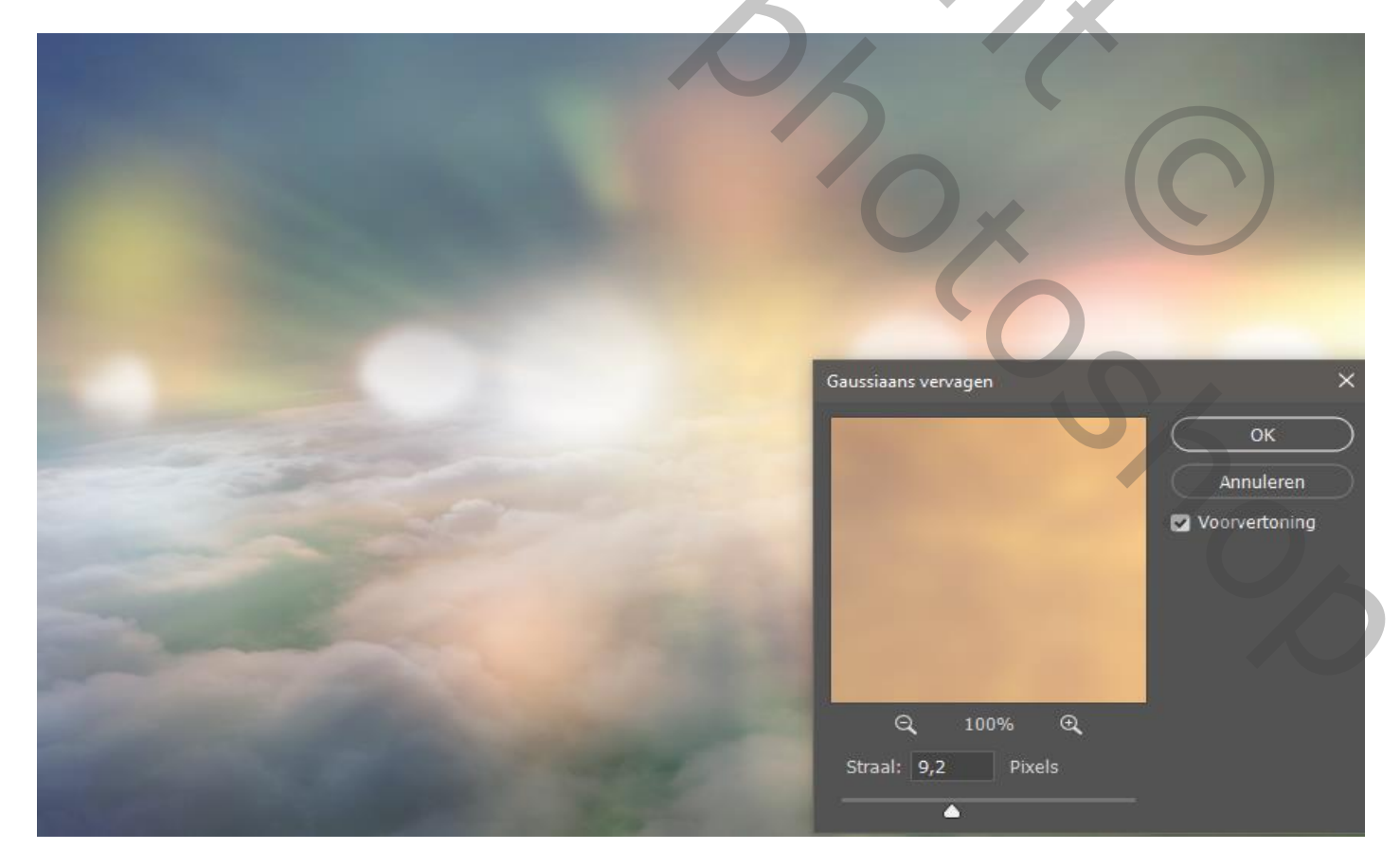

Ireene

Op het laagmasker met zwart penseel ;dekking 100%; een gedeelde vervagen, zie voorbeeld

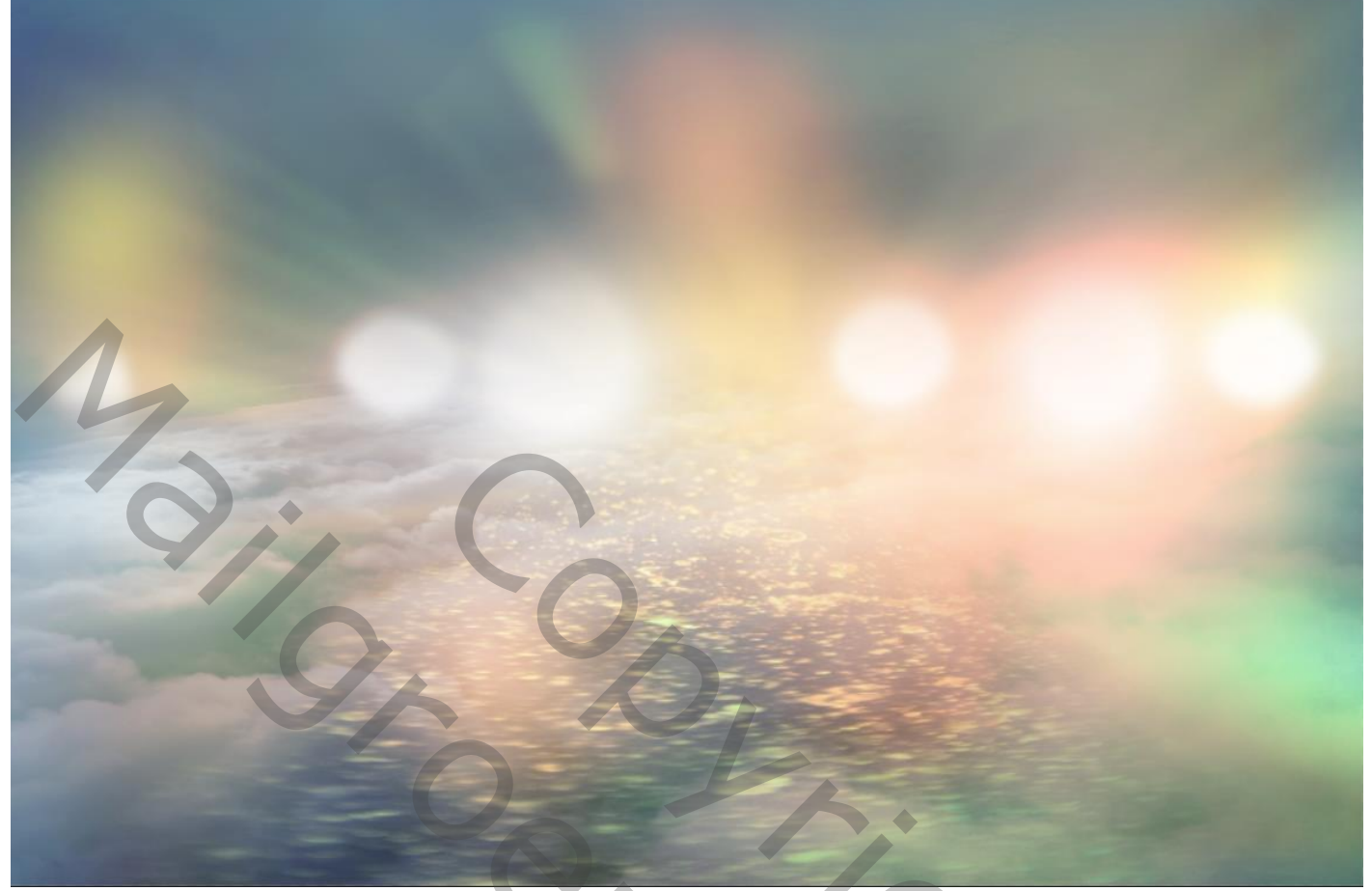

open de foto ballerina

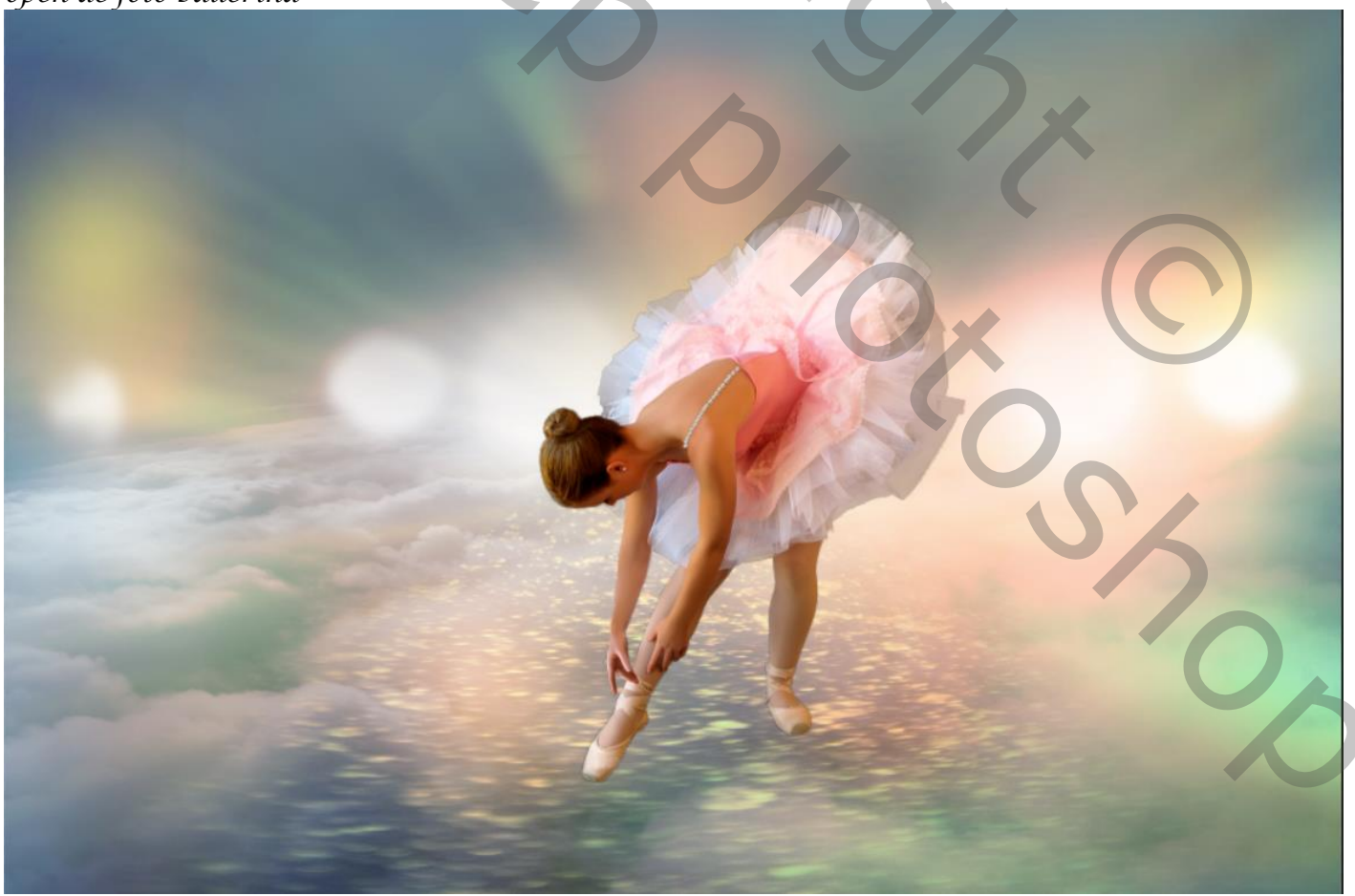

Nieuwe laag onder laag ballerina; met zwart penseel, dekking 15% , schaduw maken Onder de beiden voeten.

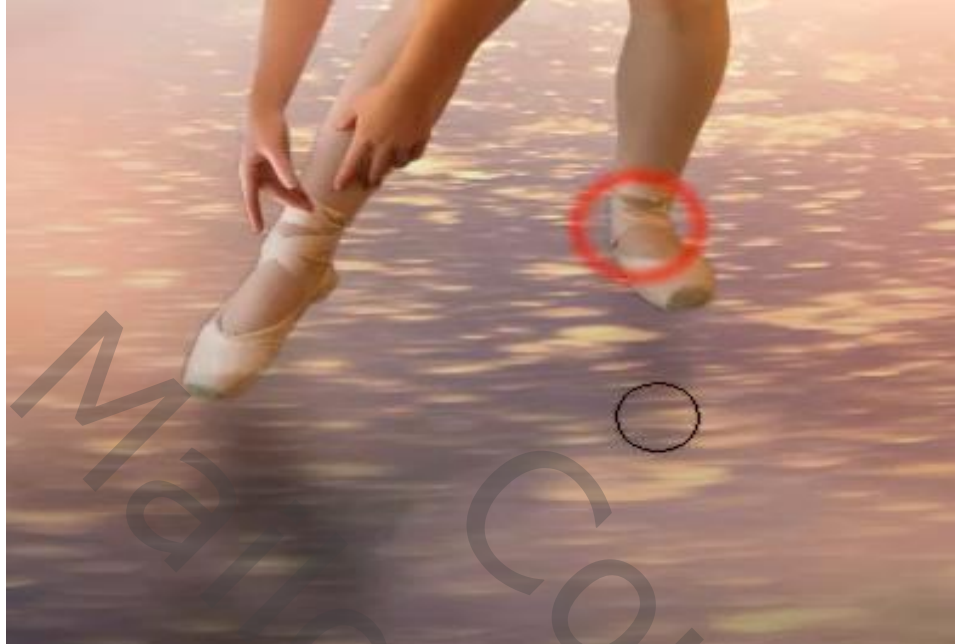

Zet de versiering foto op je werk; verklein en plaats op het hoofd, zet de modus op bleken

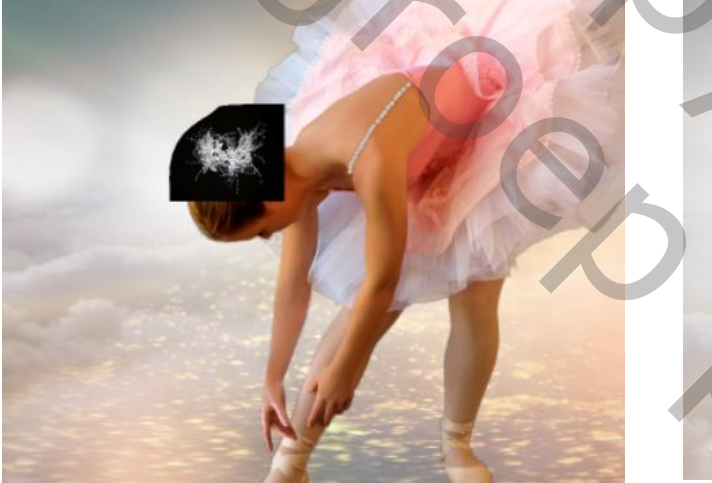

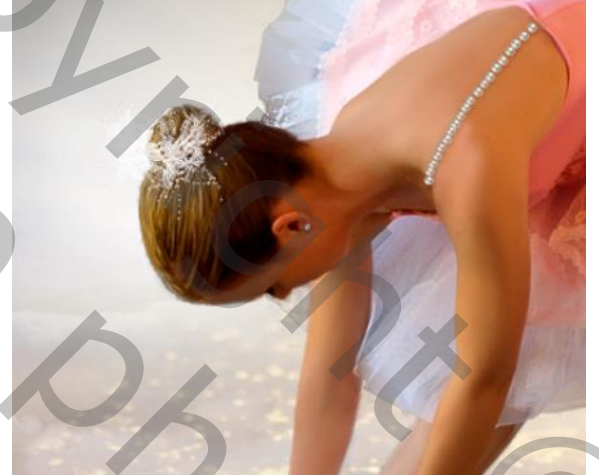

Plaats de foto grijze wolk op je werk en vergroot het ietsje, modus op vermenigvuldigen Maak een laagmasker aan, en met zwart groot penseel; dekking 50%. Lichter maken waar nodig,

6

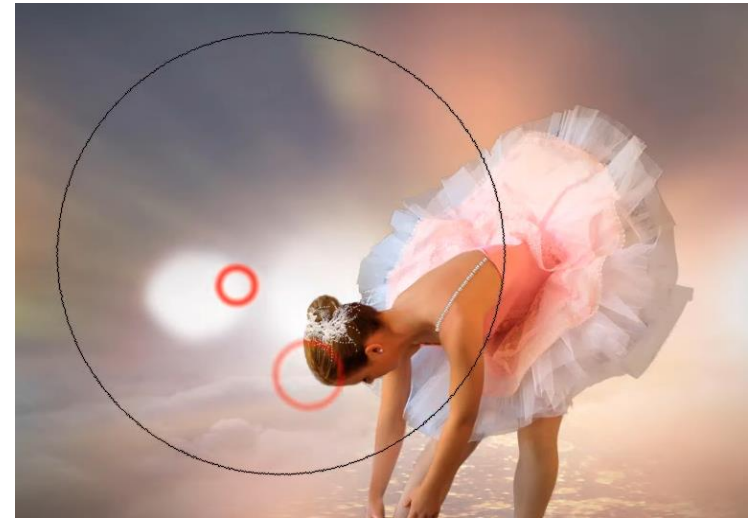

Ballerína

Shoc

Grootte: 1700 Hardheid: 0%

Aanpassingslaag 'kleur opzoeken' candlelight cube; Op het laagmasker ;met zwart penseel nogmaals over ballerina gaan, Klik op ctrl+alt+chift+e, Ga naar rendoring-belichtings effect-

| Ga naar                                                    | <sup>.</sup> rendering-be | elichtings effec | t-           |              |                |             |    |           |   |  |  |  |
|------------------------------------------------------------|---------------------------|------------------|--------------|--------------|----------------|-------------|----|-----------|---|--|--|--|
| Voorinstelling                                             | en: Knipperlicht          | ~ Lich           | ten: 🐔 🥊     | <b>)</b> 🛞   | <b>ാ° ഉ</b> ∨∝ | orvertoning | ОК | Annuleren | ) |  |  |  |
|                                                            |                           |                  |              |              |                |             |    |           |   |  |  |  |
| 🔆 Belic                                                    | htingseffecten            |                  |              |              |                |             |    |           |   |  |  |  |
| Oneindig                                                   |                           | ~                |              |              |                |             |    |           |   |  |  |  |
| Kleur:                                                     | Ir                        | ntensiteit: 27   |              |              |                |             |    |           |   |  |  |  |
| Hotspot:                                                   | 4                         |                  |              |              |                |             |    |           |   |  |  |  |
|                                                            |                           |                  |              |              |                |             |    |           |   |  |  |  |
| Vullen met k                                               | leur:                     | Belichting: 10   |              |              |                |             |    |           |   |  |  |  |
|                                                            | A 1                       |                  |              |              |                |             |    |           |   |  |  |  |
| Glans:                                                     |                           | 30               |              |              |                |             |    |           |   |  |  |  |
| Metallic:                                                  |                           | -100             |              |              |                |             |    |           |   |  |  |  |
|                                                            |                           |                  |              |              |                |             |    |           |   |  |  |  |
| Omgeving:                                                  |                           | -15              | V            |              |                |             |    |           |   |  |  |  |
| Structuur:                                                 | Geen                      | <u> </u>         |              |              |                |             |    |           |   |  |  |  |
| Hoogte:                                                    |                           |                  |              |              |                |             |    |           |   |  |  |  |
|                                                            |                           |                  |              |              |                |             |    |           |   |  |  |  |
|                                                            |                           |                  |              |              |                |             |    |           |   |  |  |  |
|                                                            |                           |                  |              |              |                |             |    |           |   |  |  |  |
| With an atrilialty abifty a group agreen ran zie apprehead |                           |                  |              |              |                |             |    |           |   |  |  |  |
| Kik Op                                                     | ciri+aii+cniji            | +e, open came    | ra raw, 20   | e voorbe     | etu            | _           |    |           |   |  |  |  |
| ✓ Stand                                                    | aard                      | e                | ✓ Effect     | en           |                | • •         |    |           |   |  |  |  |
| Withalans                                                  | Als oppame                | ~ /              |              |              |                |             |    |           |   |  |  |  |
| Wite alaris                                                | Als ophanic               | · //             | Korrel       | <b></b>      |                | 0           |    |           |   |  |  |  |
| Temp.                                                      |                           | 0                | 15           |              |                |             |    |           |   |  |  |  |
| Vlour                                                      |                           |                  | vignetten    |              |                | -18         |    |           |   |  |  |  |
| Neui                                                       | _                         | U                |              |              |                |             |    |           |   |  |  |  |
| Belichting                                                 |                           | -0.15            |              |              |                |             |    |           |   |  |  |  |
|                                                            |                           | 0,13             | 7 at da m    | a dava ara l | i olotot ord   | at a        |    |           |   |  |  |  |
| Lontrast                                                   | 75                        | 1.30             | ומי שנו בעיר |              | TUNISIPN       | e i P       |    |           |   |  |  |  |

Zet de modus op lichtsterkt Zie afwerking bovenaan.

7

Hooglicht.

Schaduw

Zwart

Textuur Helderheid

Nev. verw.

Levendig

Verzadig

۵

+35 -32

-6

+6

0

~

~

 $\sim$ 

 $\sim$